●FSCC(フィスココイン) によるイーフロンティア商品ご購入手続きのご案内

① 「Zaif Exchange」にログイン後、「アカウント」をご選択

| Zaif                                                                                                    | 簡単売買        | 取引     | Q&A/お問い合わせ        | アカウント    | ログアウト | Language 👻 |
|----------------------------------------------------------------------------------------------------|-------------|--------|-------------------|----------|-------|------------|
|                                                                                                    |             |        |                   |          |       |            |
| لایر الایر الایر الایر الایر الایر الایر الایر الایر الایر الایر الایر الایر الایر الایر الایر الایر الایر الای<br>Taif Exchar                                                                                                    | nae         |        |                   |          |       |            |
|                                                                                                    | .90         |        |                   |          |       |            |
| PR 外部サイトに接触します<br>Sectore 2000 日本 1000 日本 10000 日本 10000000000                                                                                                    | >           |        |                   |          |       |            |
|                                                                                                    |             |        |                   |          |       |            |
| Zait(ザイフ)・仮想連貫取引所         2020/04/01 11:00:23           一部通貨の取り扱い廃止いたします。詳細は公式<br>プログをご確認ください、cop.zait.jpinfo/115789         2020/04/01 11:00:23                                                                                                    |             |        |                   |          |       |            |
| - 夢過貨の取り扱い廃止のおし 、<br>- 夢過貨の取り扱い廃止のおし 、<br>- どろうして、<br>- ジョン・<br>- ジョン・<br>- ジョン |             |        |                   |          |       |            |
| R BTC/JPY 🚳 XEM/JPY 🛤 MONA/JPY 101 BCH/JPY 🔺 FTH/JPY 💩 ZALF/JPY 🐽 XC                                                                                                    | P/JPY 🎒 PEF | PE/JPY | ⇔cms(e)/Jpy 🕞cms( | Y1/JPY 👩 | AirFx |            |

② 「取引」を選択し、「Counterparty トークン」を選択

| 氏名・フリガナ・住所などの基本 登録済みの本人確認情報の確認が<br>情報の確認と設定を行います。 出来ます。   | ソーシャル設定、お気に入りユー<br>ザー管理、チップの受取を行いま<br>す。 | 登録されているメールアドレスの<br>確認または変更を行います。 | セキュリティについての設定を行<br>います。 | 各種通知の設定を行います。 |
|-----------------------------------------------------------|------------------------------------------|----------------------------------|-------------------------|---------------|
|                                                           | ▲ 入出                                     | 金と履歴                             |                         |               |
|                                                           | それぞれの通貨の入金・出金、お                          | よび入出金履歴の確認を行います。                 |                         |               |
| ¥ B                                                       |                                          | $\overline{\mathbf{S}}$          | M                       | ₿             |
| 日本円 BTC                                                   | ETH                                      | XEM                              | MONA                    | ВСН           |
| Counter<br>Party<br>Token<br>Counterparty h-0> ERC20 h-03 | Mosaic                                   |                                  |                         |               |
|                                                           | 残局調                                      | 同整履歴                             |                         |               |
|                                                           | お客様残高の調整の予定および                           | 履歴を確認することができます。                  |                         |               |
|                                                           | Zaif                                     | コイン積立                            |                         |               |
|                                                           | コイン積立の申し込み                               | ▶ ▶ 積立 か手続きを開始します。               |                         |               |
|                                                           | 🚔 各種                                     | サービス                             |                         |               |

## ③ 「出金」を選択し、「出金トークン選択」で「FSCC」を選択

| ▲ 登録情報 /本人確認 ¥                                                                                                    | 入出金と履歴 🚨 Zaif                                                                                           | コイン積立 🌑 各種                                                                        | ビサービス いいかい いいしょう いいしょう いっぽう いっぽう いっぽう しゅうしん いっぽう いっぽう いっぽう いっぽう しんしゅう いっぽう いっぽう しゅうしょう しゅうしょう いいしょう いいしょう いいしょう いいしょう いいしょう しゅうしょう いいしょう しゅうしょう いいしょう ロービス いいしょう いいしょう いいしょう いいしょう いいしょう いいしょう いいしょう いいしょう いいしょう いいしょう いいしょう いいしょう いいしょう いいしょう いいしょう いいしょう いいしょう いいしょう いいしょう いいしょう いいしょう いいしょう いいしょう いいしょう いいしょう いいしょう いいしょう いいしょう いいしょう いいしょう いいしょう いいしょう いいしょう いいしょう いいしょう いいしょう いいしょう いいしょう いいしょう いいしょう ロービス いいしょう いいしょう いいしょう いいしょう いいしょう いいしょう いいしょう いいしょう いいしょう いいしょう いいしょう いいしょう いいしょう いいしょう いいしょう いいしょう いいしょう いい いいしょう いいしょう いいしょう いいしょう いいしょう いいしょう いいしょう いいしょう いいしょう いいしょう いいしょう いいしょう いいしょう いいしょう いいしょう いいしょう いいしょう いいしょう いいしょう いいしょう いいしょう いいしょう いいしょう いいしょう いいしょう いいしょう いいしょう いいしょう いいしょう いいしょう いいしょう いいしょう いい いいしょう いいい いいしょう いい いいしょう いい いいしょう いいしょう いいしょう いいしょう いい いい いいい いい いい いい いいしょう いいい いい いい いい いい いい いい いい いい いい いい いい い | ナス                                                      |                                   |           |        |
|----------------------------------------------------------------------------------------------------|----------------------------------------------------------------------------------------------------|-----------------------------------------------------------------------------------|----------------------------------------------------------------------------------------------------|---------------------------------------------------------|-----------------------------------|-----------|--------|
|                                                                                                    |                                                                                                    | Counter                                                                           | rparty トークンの                                                                                                    | の入出金と履歴                                                 |                                   |           |        |
| < 5                                                                                                    |                                                                                                    | ₿                                                                                 | Counter<br>Party<br>Token                                                                                                    | ERC20<br>Token                                          | Mosaic                            | ¥         | >      |
|                                                                                                    |                                                                                                    | 0                                                                                 |                                                                                                    |                                                         |                                   |           |        |
|                                                                                                    |                                                                                                    | 入金                                                                                | 出金                                                                                                    | STATUTE .                                               |                                   |           |        |
| 出金トークン選択:<br>ZAIF                                                                                                    |                                                                                                    |                                                                                   |                                                                                                    |                                                         |                                   |           |        |
| $\sim$                                                                                                    |                                                                                                    |                                                                                   |                                                                                                    |                                                         |                                   |           |        |
|                                                                                                    |                                                                                                    |                                                                                   |                                                                                                    |                                                         |                                   | ③ トークン出金が | カイドを見る |
|                                                                                                    |                                                                                                    |                                                                                   |                                                                                                    |                                                         |                                   |           |        |
| 出金手数料は一律0.001BT<br>この出金手数料はBTCネッ<br>Counterpartyトークンの出                                                                 | Cで、BTC残高が必要にた<br>トワーク/MEMPOOLなど<br>金にはシステム内で調整                                                          | なります。Counterpar<br>の状況により予告なく<br>が必要な場合があり、                                       | tyトークンの特性上少<br>変更されることがあり<br>その際出金に数十分か                                                                                                    | し高めになっています<br>ます。<br>いら数時間まで要するこ                        | がご了承ください<br>ことがあります。              |           |        |
| 出金手数料は一律0.0018TT<br>この出金手数料はBTCネッ<br>Counterpartyトークンの出<br>初めて使用されるアドレス<br>出金エラーになっている法                                | Cで、BTC残高が必要にた<br>トワーク/MEMPOOLなど<br>金にはシステム内で調整<br>宛の出金につきましては、お手{                                       | なります。Counterpar<br>の状況により予告なく<br>が必要な場合があり、<br>、不正防止の観点から<br>数おかけしますが確認           | tyトークンの特性上少<br>変更されることがあり<br>その際出金に数十分か<br>一時停止させて頂いて<br>のためサポートへ連絡                                                                                                    | し高めになっています<br>ます。<br>いう数時間まで要するこ<br>おります。<br>を行ってくださいます | がご了承ください<br>ことがあります。<br>ようお願いします。 |           |        |
| 出金手数料は一律0.001BT<br>この出金手数料はBTCネッ<br>Counterpartyトークンの出<br>初めて使用されるアドレス<br>出金エラーになっている法<br>出金先アドレスは制限されて(               | Cで、BTC残高が必要にた<br>トワーク/MEMPOOLなど<br>金にはシステム内で調整<br>犯の出金につきましては、お手<br>会につきましては、お手<br>いません 🍳 出金先アドレ        | かります。Counterpar<br>の状況により予告なく<br>が必要な場合があり、<br>、不正防止の観点から<br>飲おかけしますが確認<br>いスの管理へ | tyトークンの特性上少<br>変更されることがあり<br>その際出金に数十分か<br>一時停止させて頂いて<br>のためサポートへ連絡                                                                                                    | し高めになっています<br>ます。<br>いう数時間まで要するこ<br>おります。<br>を行ってくださいます | がご了承ください<br>ことがあります。<br>ようお願いします。 |           |        |
| 出金手数料は一律0.001BT<br>この出金手数料はBTCネッ<br>Counterpartyトークンの出<br>初めて使用されるアドレス<br>出金エラーになっている送<br>出金先アドレスは制限されて<br>ZAIF出金可能額:0 | Cで、BTC残高が必要にた<br>トワーク/MEMPOOしなど<br>金にはシステム内で調整<br>砲の出金につきましては、<br>金につきましては、お手打<br>いません、 <b>夺</b> 出金先アドレ | なります。Counterpar<br>の状況により予告なく<br>が必要な場合があり、<br>、不正防止の観点から<br>数おかけしますが確認<br>マスの管理へ | tyトークンの特性上少<br>変更されることがあり<br>その際出金に数十分か<br>一時停止させて頂いて<br>のためサポートへ連絡                                                                                                    | し高めになっています<br>ます。<br>いう数時間まで要するこ<br>おります。<br>を行ってくださいます | がご了承ください<br>ことがあります。<br>ようお願いします。 |           |        |

④ 赤枠の3箇所を設定※出金アドレス→

## [39SpyeeWhkPtboPzkJFHAkvTpehfYaTRsR]

※出金金額→お申込レポート数に応じたコイン数(半角でご入力ください)出金履歴に新規

の履歴が反映されていることのご確認をお願い致します。

|                                                                                 | U                                                                          |                                        |                                       |                    |              |
|---------------------------------------------------------------------------------|----------------------------------------------------------------------------|----------------------------------------|---------------------------------------|--------------------|--------------|
|                                                                                 |                                                                            | 出金                                     |                                       |                    |              |
| 出金トークン選択:                                                                       |                                                                            |                                        |                                       |                    |              |
| FSCC                                                                            |                                                                            |                                        |                                       |                    |              |
|                                                                                 |                                                                            |                                        |                                       | 0 h-               | - クン出金ガイドを見る |
| 出金手数料は一律0.001BTCで、BTC残高力<br>この出金手数料はBTCネットワーク/MEMP<br>Counterpartyトークンの出金にはシステム | <sup>5</sup> 必要になります。Counterparty l<br>OOLなどの状況により予告なく変<br>内で調整が必要な場合があり、そ | トークンの特性上少し<br>更されることがありま<br>の際出金に数十分から | /高めになっていますがご了<br>kす。<br>ら数時間まで要することがあ | 7承ください<br>あります。    |              |
| 初めて使用されるアドレス宛の出金につきま<br>出金エラーになっている送金につきまして(                                    | Fしては、不正防止の観点から一街<br>よ、お手数おかけしますが確認のた                                       | 寺停止させて頂いてお<br>こめサポートへ連絡を               | ります。<br>行ってくださいますようお                  | 願いします。             |              |
| 出金先アドレスは制限されていません 🌣 出金                                                          | たアドレスの管理へ                                                                  |                                        |                                       |                    |              |
| FSCC出金可能額:0                                                                     |                                                                            |                                        |                                       |                    |              |
| 出金アドレス:                                                                         |                                                                            |                                        |                                       |                    |              |
|                                                                                 |                                                                            |                                        |                                       |                    |              |
| FSCC 出金金額:                                                                      |                                                                            |                                        |                                       |                    |              |
|                                                                                 |                                                                            |                                        |                                       |                    |              |
| 出金手数料:                                                                          |                                                                            |                                        |                                       |                    |              |
| 0.001 BTC                                                                       |                                                                            |                                        |                                       |                    |              |
| 2段階認証トークン(設定されています)                                                             | \<br>\                                                                     |                                        |                                       |                    |              |
|                                                                                 | )                                                                          |                                        |                                       |                    | •            |
|                                                                                 |                                                                            |                                        |                                       |                    |              |
|                                                                                 | and the dus dealers want                                                   | AND AND THE MAN                        |                                       | Profession and the |              |
| <i>P</i> >                                                                      | ナマネーロンタリンクの観点から、お各様                                                        | の出金中語について、確論                           | のこ連絡をさせていたたくことか                       | r_duar9+           |              |

⑤ 送金した旨をイーフロンティアの下記の送信先メールアドレスにご連絡ください。

『送信先メールアドレス』→otoiawase@e-frontier.co.jp

## 『送信内容』

- ・お客様のお名前:
- ・ご希望の商品名:
- ・希望商品名:
- ・「Zaif Exchange」にご登録のメールアドレス:
- ・出金履歴情報(「transfer」から始まる情報):
- ・支払ったFSCC の枚数:

⑥ 弊社にてメールを確認次第、FCSSのご入金を確認しましてご購入完了メールをお送りしまして、商品の発送手続きを取らせていあ t だ。

手順についてご不明な点がございましたら、弊社窓口までメールにてご連絡ください。 【サポート窓口】→otoiawase@e-frontier.co.jp

◆受付時間:月~金曜日 10:00-17:00(土・日・祝日・年末年始を除く)

以 上